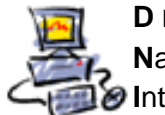

DIETMAR WALKER - PC-BLITZHELFER-NOTDIENST Nationalgasse 14 • 72124 Pliezhausen • Ø Tel. 07127 / 89194 - Fax 89118 Internet: http://www.pc-blitzhelfer.de – Mobil 0172-882 79 55

## In Syncovery die Email-Warnung abschalten

Wenn Sie Syncovery nicht benutzen wollen, schalten Sie bitte die Email-Warnungen ab.

Es gibt mehrere Möglichkeiten Syncovery zu starten.

1. normalerweise läuft das Programm per Autostart und ist deshalb im Tray-Bereich zu finden.

Schauen Sie unten bei der Uhrzeit nach diesem Symbol Number und doppelklicken Sie darauf.

2. Starten Sie das Programm aus seinem Ordner in Eigene Dateien durch Doppelklick.. Also von D:\Eigene Dateien\PC-Blitzhelfer\Syncovery\3 Syncovery Profil-Eintraege Kontrollieren und Bearbeiten.Ink

3. Alternativ auch aus dem Ordner SICHERUNG vom Desktop aus.

Wenn das Programmfenster angezeigt wird, dann im Programm die Taste F8 drücken oder über das Menü Datei/Optionen

| 📀 Syncovery 7.09i 🛛 PC-Blitzhelfer Spezial-Edi |                              |    |  |  |  |  |  |  |  |
|------------------------------------------------|------------------------------|----|--|--|--|--|--|--|--|
| Datei Assistentenmodus Hilfe                   |                              |    |  |  |  |  |  |  |  |
| r                                              | Profilübersicht              | F6 |  |  |  |  |  |  |  |
| $\odot$                                        | Timer                        | F7 |  |  |  |  |  |  |  |
|                                                | Überfällige Profile anzeigen |    |  |  |  |  |  |  |  |
| <u>0</u>                                       | Optionen                     | F8 |  |  |  |  |  |  |  |

Im Register [E-Mail] bitte den Haken bei "Email versenden .." entfernen

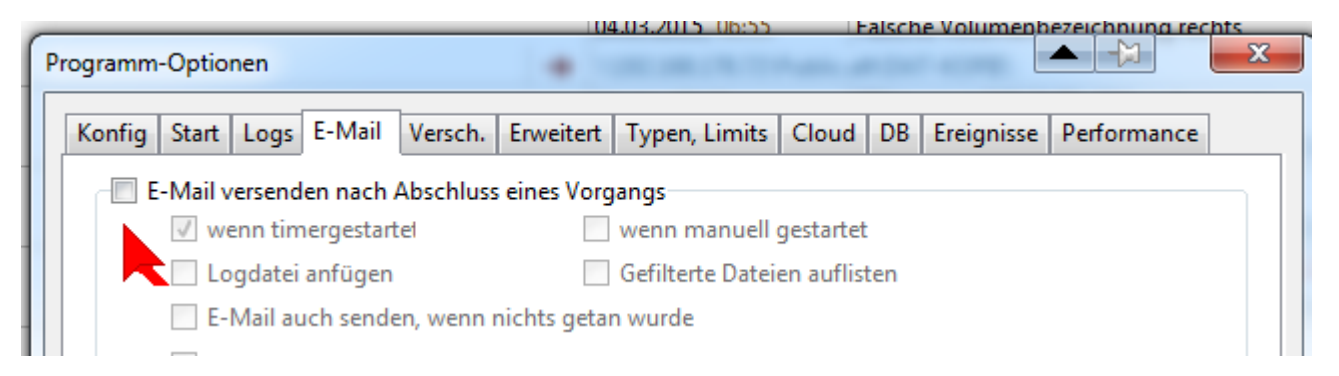

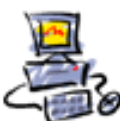

DIETMAR WALKER - PC-BLITZHELFER-NOTDIENST Nationalgasse 14 • 72124 Pliezhausen • Ø Tel. 07127 / 89194 - Fax 89118 Internet: http://www.pc-blitzhelfer.de – Mobil 0172-882 79 55

Das Programm ist normalerweise im Autostart, dies unterbinden Sie so: Wieder F8 drücken

Dann klicken Sie bei "Auto-Start niemals aktivieren"

| Programm-Optionen                                                                                                    |                  |               |          |            |             |  |  |  |  |
|----------------------------------------------------------------------------------------------------|------------------|---------------|----------|------------|-------------|--|--|--|--|
| Konfig Start Logs E-Mail V                                                                                                    | ersch. Erweitert | Typen, Limits | Cloud DB | Ereignisse | Performance |  |  |  |  |
| Der Hintergrundtimer sollte normalerweise beim Windows-Login gestartet werden.<br>Wenn Sie allerdings den Timer als Dienst installiert haben, dann brauchen Sie den<br>Hintergrundtimer evtl. nicht, denn dann ist er nur für das Symbol im Infobereich<br>sowie für Login/Logout-Profile zuständig. |                  |               |          |            |             |  |  |  |  |
| Auto-Start bei Bedarf aktivieren                                                                                                    |                  |               |          |            |             |  |  |  |  |
| Intergrundtimer bei Login starten                                                                                                    |                  |               |          |            |             |  |  |  |  |
| Auto-Start niemals aktivie                                                                                                    | eren             |               |          |            |             |  |  |  |  |
| 🛛 🛛 Timer-Verzögerung nach N                                                                                                    | Veustart 10      | Minuten       |          |            |             |  |  |  |  |

Alternativ können Sie das Programm auch komplett deinstallieren. Über Systemsteuerung/Programme und Funktionen

Fertig